## UpToDate は、日本語で読めます。

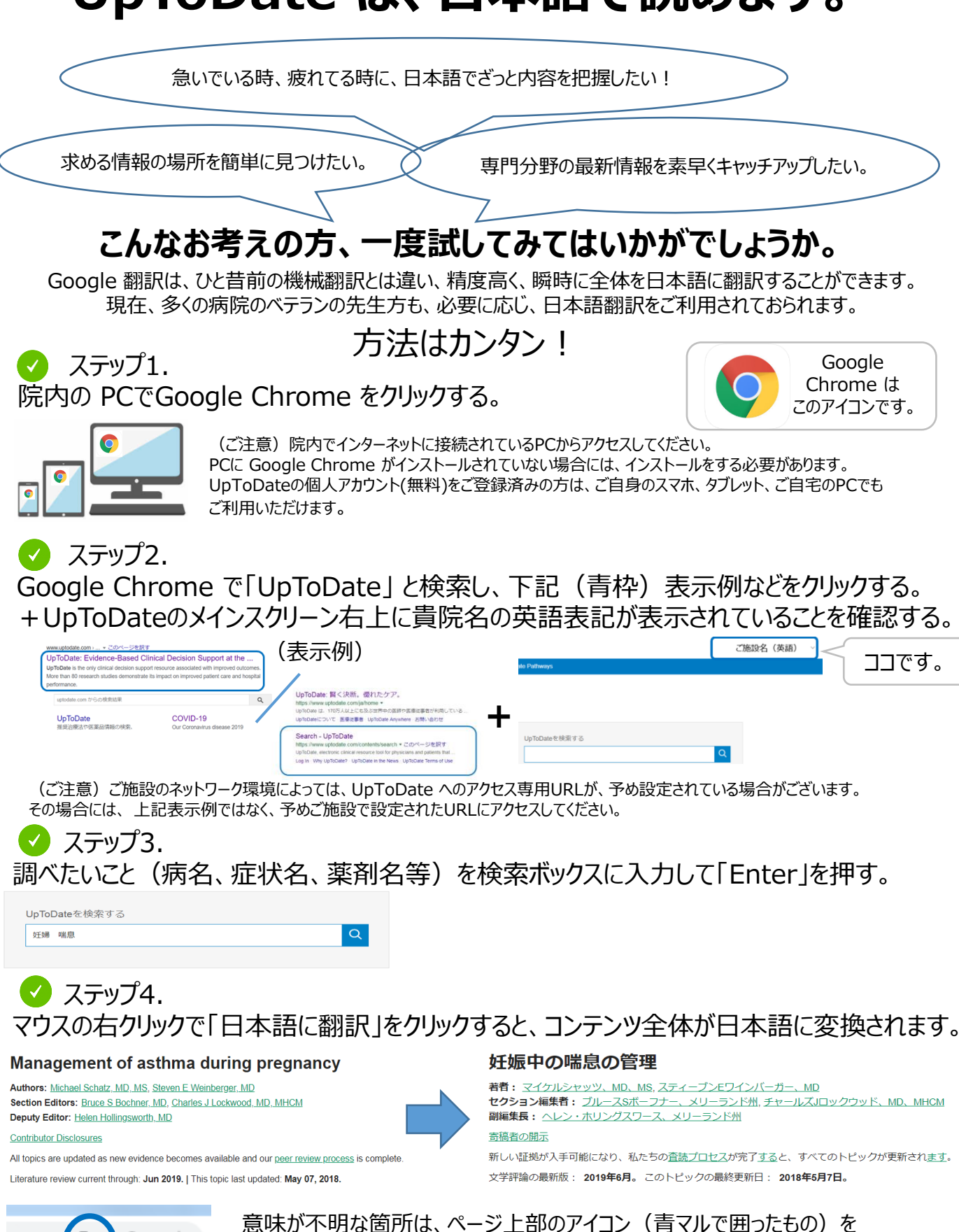

クリックして、「原文に戻る」で英語をご確認ください。

0-

Ð

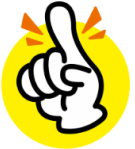

## UpToDate 日本語翻訳サンプル

## UpToDate は、院内のどなたでもご利用いただけます。 様々な医療従事者の方が、様々な検索をされています。

| 医師                                                  | 様々な医療従事者                                                                           | の方が、様々な                            | は検索をされています。                                                                                            |
|-----------------------------------------------------|------------------------------------------------------------------------------------|------------------------------------|----------------------------------------------------------------------------------------------------|
| く 検索結果に戻る                                           | kidney cancer 検索 患者向け 印刷 合言                                                        | t A ロブックマーク                        |                                                                                                    |
| トピックの概要                                             | 督細胞癌の臨床症状、評価、および病期分類 著者: 3イクル8アトキンス、メリーランド州                                        |                                    |                                                                                                    |
| 樹業                                                  |                                                                                    |                                    |                                                                                                    |
|                                                     | セクションエディタ: ジェロームPリッチー、メリーランド州、FACS<br>副編集長: ソナリシャー、MD                              |                                    |                                                                                                    |
|                                                     |                                                                                    |                                    |                                                                                                    |
| 臨床症状                                                | 新しい証拠が入手可能になり、私たちの <u>査読プロセス</u> が完了 <u>する</u> と、すべて(                              | Dトピックが更新され <u>ます</u> 。             |                                                                                                    |
| 腫瘍随伴症状                                              | 文学評論の最新版: 2019年6月。このトピックの最終更新 日: 2018年11月                                          | 13日。                               |                                                                                                    |
| - 貧血                                                |                                                                                    |                                    | 薬剤師                                                                                                    |
| <ul> <li></li></ul>                                 | はじめに                                                                               |                                    |                                                                                                    |
| <ul> <li>         ・ 高カルシウム血症     </li> </ul>        | 腎臓に関わる悪性新生物は、原発性または続発性の腫瘍である。                                                      | J能性があります。続発性                       | docetaxel 総称 印刷 🗚 🖓 ブックマー                                                                              |
| 。悪液質                                                | 管座場は通市臨床町に重要しばなく、51枚便宜し光見されます。                                                     |                                    | < ドセタキセル:薬物情報 Lexicomo*                                                                                |
| - 赤血球増加症                                            | 臀皮質内に発生する臀細胞癌(RCC)は、原発性腎腫瘍の80~<br>行上皮癌が次に多く見られます(約8%)。腫瘍細胞腫、集合管                    | 35%を占めます。腎盂の移<br>腫瘍、腎肉腫などの他の       | 著作権1978-2019 Lexicomp、inc.無所複写・転載を禁じます。                                                                |
| <ul> <li>続発性(AA)アミロイドーシス</li> </ul>                 | 実質上皮腫瘍はまれです。臀芽細胞腫またはウィルムス腫瘍は                                                       | <b>心児によく見られます(全</b>                | ()島加清報(については、「ドセタキセル:患者用医薬品情報」および「ドセタキセル:小児用医薬品情報」を参照)                                                 |
| <ul> <li>四小板増加症</li> <li>リウマチ性多登銘痛</li> </ul>       | 原発性腎腫瘍の5~6%)。( <u>「腎細胞癌の疫学、病理学、および</u><br>びRR管の悪性腫瘍しを参昭のこと。)                       | <u> が病因」および「腎盂およ</u>               | Lexicompで使用されることがある略語および記号については( <u>表を表示</u> )                                                         |
| - JJ (J LIJ Hanne                                   |                                                                                    | 薬理学的カテゴリー                          | ALERT:米国のボックス警告                                                                                        |
|                                                     |                                                                                    | 投与:成人                              | 死亡率の増加                                                                                                 |
| 手进研                                                 |                                                                                    | 投与:腎機能障害:成人                        | ドセタキセルに関連した治療に関連した死亡率の発生率は、肝機能異常患者、より高用量を受け<br>ている患者、およびドセタキセルを単独で恐じているまい細胞防腐患者およびプラエナベーフル             |
| 自護即                                                 |                                                                                    | 投与:肝障害:成人                          | でいる影響、あよびドビタキビルを単数で安かているかり、「動きの「動き」「あよびワクテアハース化<br>学療法の以前の治療歴において増加しています100mg / m <sup>20</sup> 用量の薬剤。 |
| く検索結果に戻る                                            | pressure ulcer preventio 株型 事者向け 印刷 合計                                             | 投業:小児科                             | 肝機能障害:                                                                                                 |
|                                                     |                                                                                    | 投与: 腎機能障害: 小児                      | 正常上限(ULN)以上のビリルビン患者、またはULNの1.5倍以上のASTおよび/またはALT患                                                       |
| ドビックの概要                                             | A 注力による反向や戦組織の損物の予め                                                                | 投与:肝障害:小児用                         | 者、ならびにULNの2.5個以上のアルカリホスファターゼ患者にドゼタキセルを投与しないでく<br>ださい。アルカリホスファターゼと同時にビリルビンの上昇またはトランスアミナーゼの異常を           |
| ためと提言                                               | セクション編集者: Kenneth E Schmader、メリーランド州、ラッセルらパーマン、メリーラ<br>MD、FACS、FCCM                | 投業:高齢者向け                           | 有する患者は、グレード4の好中球減少症、熱性好中球減少症、感染症、重度の血小板減少症、<br>重度の口内炎 重度の皮膚毒性 および中毒性の死亡の免除性が高い、ULMの15倍を招えるト            |
|                                                     | 副編集長: キャスリン・コリンズ、医学博士、博士、FACS                                                      | 投薬:肥満:成人                           | ランスアミナーゼの上昇が孤立した患者でも、発熱性グレード4の好中球減少症の発生率は高か                                                            |
| 「カマセフィント                                            | 奇勝者の開示<br>新しい証拠が入手可能になり、私たちの <u>音読プロセス</u> が完了 <u>する</u> と、すべてのトピックが更              | 投業:毒性の調整:成人                        | ったが、中毒死の発生率は増加しなかった。ドセタキセル療法の各サイクルの前にビリルビン、<br>ASTまたはALT、およびアルカリホスファターゼ値を入手してください。                     |
|                                                     | 文学評論の最新版: 2019年6月。このトピックの最終更新日: 2018年3月28日。                                        |                                    |                                                                                                    |
| ビノ両方配<br>サポート面                                      |                                                                                    |                                    |                                                                                                    |
| 静的位置決め                                              | はじめに                                                                               |                                    |                                                                                                    |
| <ul> <li>位置と傾き</li> <li>・ 由配置</li> </ul>            | 圧力による皮膚や軟部組織の損傷は、入院中の患者や長期の施設医療を必要<br>わる症状のいつです。予防は健康状態に良い影響を与うる専用対効用の高い。          | とする人に最もよく見ら                        | 業養士                                                                                                    |
| · 再配置間隔                                             | 2008年10月の時点で、患者は、ステージ3または4の圧力誘起傷害(開発時に                                             | こ病院は、もはや追加の                        |                                                                                                    |
| 連続回転                                                | 支払いを受けないことを米国状態でメディケアとメディケイド・サービスセ<br>ガイドライン表1)「71。適切な予防とケアを提供しないと、医療提供者が遭         | ンター(CMS)から、<br>任を問われる可能性も          | nutrition 地源 印刷 合計 🗚 🛛 ブックマ                                                                            |
| 支持的介入                                               | あります[8]。                                                                           | +K*                                | < ■ 周術期栄養サポートの概要                                                                                       |
| 機動性を向上させる<br>皮膚灌流を改善する                              | ここでは、圧力による皮膚や軟部組織の損傷の予防について検討します。治                                                 | 療法、疫学、病因、臨床                        | 著書: Roza Askari, MD, FACS                                                                              |
| 適切なスキンケアを提供する                                       | 症状、病期分類については別に説明します。( <u>1日7155年世皮膚および軟組</u><br>よびリスク評価」および「圧力誘発性皮膚および軟組織損傷の臨床病期分類 | 織損傷の <u>没子、病因、お</u><br>および管理」を参照のこ | セクション無来有: David Series IXリーラント加上, アイリアコクラン, MD, FAUS, FULM<br>副編集長: キャスリン・コリンズ, 医学博士、博士, FACS          |
| <ul> <li>余分な水分を最小限に抑える</li> </ul>                   | <u>*.</u> )                                                                        | 7M当于州忠有における木類大調の結果                 | <u> 奇振者の開示</u> 新しい斑鳩が入玉可能になり、私たちの膏体プロセスが完了すると、すべてのトピックが更新さります。                                         |
|                                                     |                                                                                    | 外科患者における栄養学的評価                     | 文学評論の最新版: 2019年6月。このトビックの最終更新日: 2018年11月26日。                                                           |
|                                                     |                                                                                    | 歴史と肉体                              |                                                                                                    |
| 技師                                                  |                                                                                    | タンパク買の状態を評価する<br>その他の実験室研究         | はじめ                                                                                                    |
|                                                     |                                                                                    | 栄養的介入                              | に入院患者の栄養失調は十分に報告されており、特定の集団では最大50パーセントの割合で発生し                                                          |
| 検索結果に戻る                                             | radiographic 総常 印刷 合                                                               | 計 🗚 🛛 ブックマーク                       | 9[1]。宋養備給は、外科的介入を必要とする宋養夫調の人、または正常な背腸機能の回復までの予<br>想される長い回復時間で大手術を受けている健康な人のために適応されるかもしれません。しかし、        |
| グラフィック すべて表示                                        | ✓ 従来の胸部X線撮影によるびまん性肺疾患の評価                                                           | 西                                  | 介入するのが適切かどうかは不明確な場合があります。栄養失調は、手術患者の転帰に影響を与える<br>ことができるという考えは最初の栄養生調告けた濃厚の手術を受けた患者は、上く学養婦の体で3.5%       |
| 診断画像                                                | 著者: <u>ポールスターク、MD</u>                                                              |                                    | と比較して33%の死亡率を持っていたことを示す研究で1936年に報告された[2]。200人の外科患者                                                     |
| ■ マイクロモジュールPA                                       | セクションエディダ: Nestor Linuter、医子医士、PhD<br>副編集長: ジェラルディンフィンレイ、メリーランド州                   |                                    | を含む500人の患者の前向き研究では、患者の40%がプレゼンテーションに栄養不足していることか<br>分かって、患者が自分の入院中に自分の体重の5.4%の平均を失ったイングランドの教育病院に入院      |
| · 小結節PA                                             | <u>寄稿者の開示</u><br>新しい隔線が3 手可能になり、私たちの否執プロセスが完了すると、オペアのトピック                          | 《東新士わ士才                            | <u>3</u> ].                                                                                            |
| - 網状不透明度PA                                          | 文学評論の最新版: 2019年6月。このトビックの最終更新日:2019年7月12日。                                         |                                    | 外科患者の栄養評価、栄養補助の選択肢、および栄養補助の潜在的な利点については、ここでレビニ<br>ニネれています。非経口学業れど7経8届学業の専事。たらびに働き患者おとびほっかいがあっかまつ        |
| <ul> <li>網状不透明PAI</li> <li>コングロマリットの影响</li> </ul>   |                                                                                    |                                    | こ。ここといみす。 非転向不満ののの転席不満の現象、はつびに単加芯音のよびての他の特定の集団                                                         |
| - コングロマリットの影PAI                                     | はじめに                                                                               |                                    |                                                                                                    |
| 。腐败性塞栓術PA                                           | 呼吸器科医および放射線科医は、通常の胸部X線写真上でびまん性実質肺                                                  | 疾患のさまざまな異常バタ                       |                                                                                                    |
| <ul> <li>肺がんリンパ管炎</li> <li>ニューエンフェイフ (ア)</li> </ul> | ーンを一般的に認識している。これらのパターンの同定は、他の関連する<br>診断の問題を導くして非常に有用できょうが続けべたります(*)、供用である          | 所見の認識とともに、鑑別<br>部X線写真の解釈に見てい、      |                                                                                                    |
| *ユーセン人ディス蹴犯<br>* アーク溶接機肺PA                          | ≥>enいいmtr.emマトエミナホルに有用じめる当時注かのります[1]。従来の調<br>たびまん性肺疾患の診断アプローチについて、X線写真の特徴の多くを説     | 明するための例を使用し                        |                                                                                                    |
| · 肺胞微小結石症PA                                         | て、ここで説明します。                                                                        | 74-1                               |                                                                                                    |
| <ul> <li> 癒された水痘肺炎PA<br/>matrixになっていた。 </li> </ul>  |                                                                                    | PEND.                              |                                                                                                    |
| <ul> <li>如(m):m(m)</li> </ul>                       | 1.4.1.1.1.1.1.1.1.1.1.1.1.1.1.1.1.1.1.1                                            |                                    |                                                                                                    |

パターン使用

炭鉱労働者じん肺PA

• 転移性気管支癌

• 珪肺症CXR PA I

の基準びまん性肺疾患のレントゲン写真評価への伝統的なアプローチは、最初に肺実質プロセスが間 質または肺胞空間の中に位置するかどうか決定することを含みます。しかしながら、両方のタイプの プロセスに対する放射線撮影基準が長年にわたって確立されてきたが、放射線学的局在化の正確さ

ご注意)日本語訳は、UpToDate の正式な日本語版ではございません。 Google Chrome の翻訳機能を活用した日本語訳です。 正確な情報をご入手いただく際は、英語原文にてご確認をお願いいたします。